## Guide

## Gestion des absences pour la clientèle jeune

## Mozaïk-Portail

pour les parents

## Mozaïk-Portail Parents

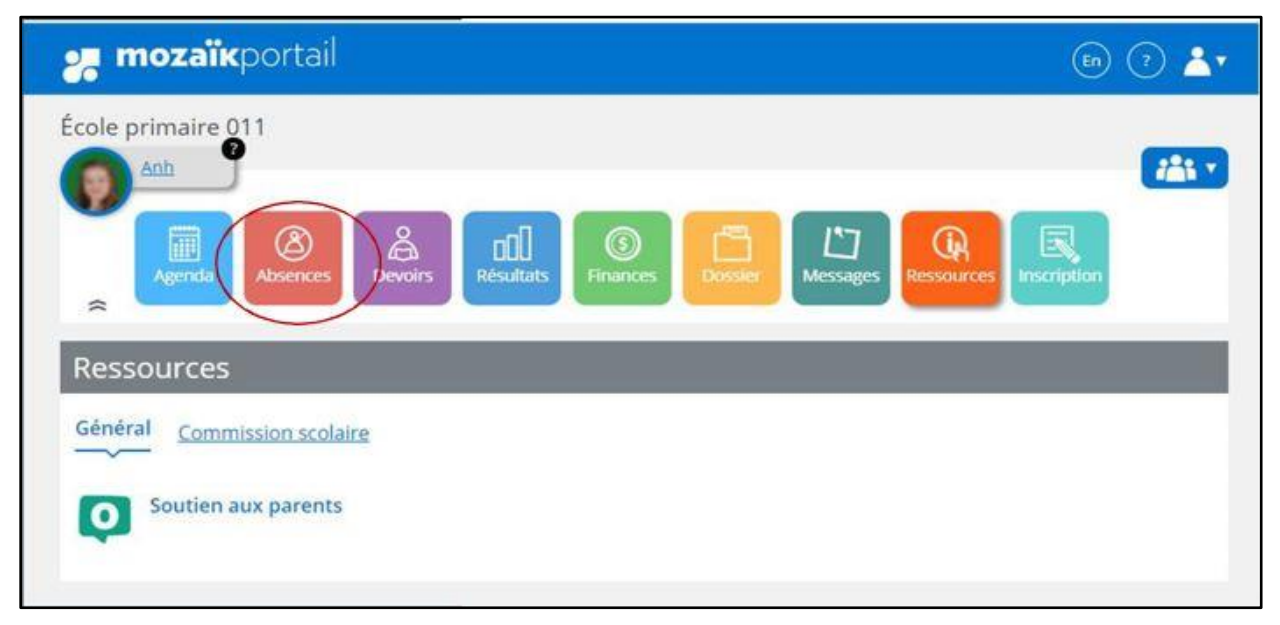

Pour motiver l'absence de l'enfant, le parent doit aller sur le portail Parents, la tuile Absences.

La liste d'absences est affichée, il faut choisir un motif d'absence et ensuite cliquer sur le bouton Soumettre, pour chaque absence.

| Agenda Absences Absences Devoirs Résultats Finances Dossier Messages Ressources Inscription | 'n |
|---------------------------------------------------------------------------------------------|----|
| Absences à motiver                                                                          |    |
| /endredi 1 <sup>er</sup> septembre 2023                                                     |    |
| bsence                                                                                      |    |
| Science et technologie<br>Période 1 08:35 - 09:50                                           |    |
| Français, langue d'enseignement<br>Période 2 10:05 - 11:20                                  |    |
| Mathématique<br>Période 3 12:20 - 13:35                                                     |    |
| Histoire et éducation à la citoyenneté<br>Période 4 13:50 - 15:05                           |    |
| Choisir un motif 👻                                                                          |    |
| Choisir un motif<br>Abs. dûe à la grêve Campeau<br>Absence justifiée                        |    |
| Maladie<br>Autre (Inscrire une explication)                                                 |    |
|                                                                                             |    |

Parent peut aussi aviser d'une absence à venir de son enfant en cliquant sur le lien Aviser l'école d'une absence à venir dans la section Absences prévues.

| 🚜 mozaïkportail         | •▲ () ھ                       |
|-------------------------|-------------------------------|
| École primaire 011      | Ssages Ressources Inscription |
| Absences prévues        |                               |
| Historique des absences |                               |

Il faut indiquer le jour et le mois de l'absence à venir et choisir un type et motif d'absence.

|                                                                                                    | 🗐 🔿 📥       |
|----------------------------------------------------------------------------------------------------|-------------|
| École primaire 011                                                                                                    | Rescription |
| Absences prévues                                                                                                    |             |
| Aviser l'école d'une absence à venir<br>Absence pour le jour • mois •<br>Choisir un type d'absence •<br>Choisir un type d'absence •<br>Cho |             |
| 🚒 mozaïkportai                                                                                                    | En ? 📥      |
|                                                                                                    |             |
| Agenda Absences Devoirs Résultats Finances Donder Messages Resource<br>Absences prévues                                                                                                    |             |
| Agenda Abernes Devoirs Resultats Finances Donder Messages Resonance<br>Absences prévues<br>Aviser l'école d'une absence à venir<br>Absence pour le jour • mois •                                                                                                    |             |
| Agenda Abernes Devoirs Resultats Finances Donder Messages Resource<br>Absences prévues<br>Aviser l'école d'une absence à venir<br>Absence pour le jour • mois •<br>Choisir un type d'absence •                                                                                                    |             |

Le parent peut inscrire un message dans la section Expliquer au besoin et cliquer ensuite sur Soumettre.

| Absences à motiver                                                |                       |  |
|-------------------------------------------------------------------|-----------------------|--|
| Vendredi 1 <sup>er</sup> septembre 2023                           |                       |  |
| Absence                                                           |                       |  |
| Science et technologie<br>Période 1 08:35 - 09:50                 | Il est possible       |  |
| Mathématique<br>Période 3 12:20 - 13:35                           | d'indiquer un message |  |
| Histoire et éducation à la citoyenneté<br>Période 4 13:50 - 15:05 |                       |  |
| Choisir un motif                                                  |                       |  |
| Expliquer au besoin                                               |                       |  |
| Maximum 255 caractères                                            |                       |  |
| Soumettre                                                         |                       |  |

Le parent peut supprimer l'absence prévue en cliquant sur le bouton « Supprimer ».

| 🚜 mozaïkportail                                                                                                    | 🕞 🖓 📥                                                                                                    |
|----------------------------------------------------------------------------------------------------|----------------------------------------------------------------------------------------------------|
| École primaire 011                                                                                                    | Carlos Carlos Ca |
| Absences prévues                                                                                                    |                                                                                                    |
| Aviser l'école d'une absence à venir 🛇                                                                                                |                                                                                                    |
| Mercredi 18 mars 2020                                                                                                    |                                                                                                    |
| Mon enfant sera absent toute la journée.<br>Motif Rendez-vous<br>Explication<br>Anh a un rendez-vous médical à l'hôpital<br>Supprimer |                                                                                                    |
| Historique des absences                                                                                                    |                                                                                                    |

La secrétaire de l'école Accepte ou Refuse la demande de justification, ce qui ajoute l'absence dans le dossier de l'élève.